# **MMERGAS**

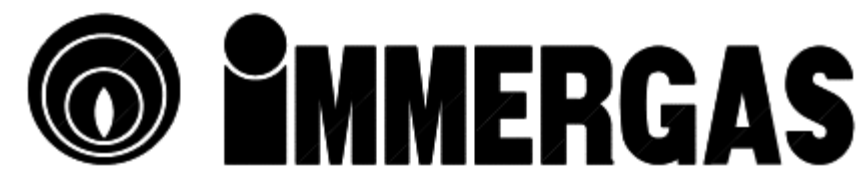

## DIGITÁLIS TÁVVEZÉRLŐ KASZKÁD- ÉS ZÓNASZABÁLYOZÓ EGYSÉGHEZ

Rendelési kód:

3.015264

# TELEPÍTÉSI ÚTMUTATÓ ÉS KEZELÉSI UTASÍTÁS

# A SZABÁLYOZÓ FELÉPÍTÉSE

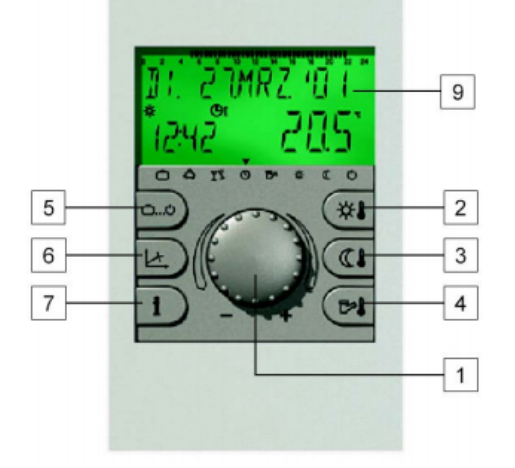

- 1 Üzemmódok (alapkijelzés)
- 2 Időzítések között váltás/Szünidő program
- 3 Rendszerinformáció
- 4 Kijelző
- 5 Nappali helyiséghőmérséklet
- 6 Éjszakai helyiséghőmérséklet
- 7 HMV hőmérséklet
- 8 Beviteli gomb
- 9 Üzemmód szimbólumok

A kijelző leírásában az angol nyelvű menürendszert részletezzük.

## BEVITELI GOMB (NYOMÁS/FORGATÁS) ÉS ALAPJELZÉSEK

A beviteli gomb forgatásával lehet a különböző programokat kiválasztani és a kívánt értékeket megváltoztatni, a gomb megnyomásával pedig tárolni a beállított értékeket tárolni.

A gomb jobbra tekerésével növeljük, balra tekeréssel pedig csökkentjük a beállított értéket.

A beállított érték elfogadásához nyomjuk meg a gombot.

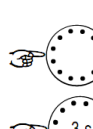

A beviteli gomb, hosszú (3mp) megnyomásával belépünk a szabályozó programozási részébe, visszaugrunk az előző beállításokhoz.

## Villogó kijelzés a kijelzőn

Ennél az utasításnál a felvillanó jelzések az alábbiakat mutatják.

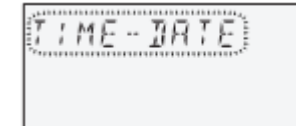

Alapkijelzés

A hét napja, a dátum és az idő mellett a kazán hőmérséklete is megjelenik a kijelzőn. Az üzemmód szimbólumok felett található jelölés (■) mutatja az aktuális működési módot.

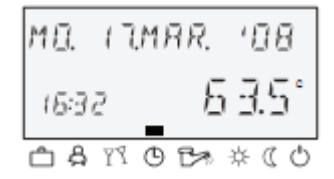

## Speciális jelzések

Jégkristály: a berendezés fagyvédelmi üzemállapota aktív.

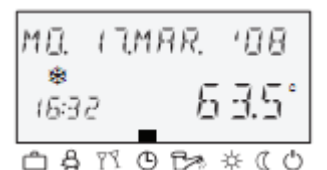

Napernyő: nyári üzemmód, csak HMV termelés van, fűtés nincs.

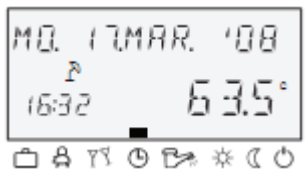

Hibaüzenet (error) jelenik meg váltakozva az alapkijelzéssel. Ebben az esetben hívjon szakembert!

| ∄ны   |           |
|-------|-----------|
| ERROR | 50-4      |
| ំង្រា | 0 3* * (0 |

# HŐMÉRSÉKLETEK BEÁLLÍTÁSA

## Nappali helyiséghőmérséklet beállítása

Nyomja meg a nappali helyiséghőmérséklet gombot (5). 5°C és 30°C között lehet a beállított értéket megadni a beviteli gomb elforgatásával (8). A beállított érték tárolásához nyomja meg a beviteli gombot (8) esetleg nappali helyiséghőmérséklet gombot (5) vagy automatikusan tárolja a berendezés a tárolási idő lejárta után.

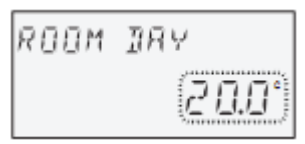

## Éjszakai helyiséghőmérséklet beállítása

Nyomja meg a éjszakai helyiséghőmérséklet gombot (6). 5°C és 30°C között lehet a beállított értéket megadni a beviteli gomb elforgatásával (8). A beállított érték tárolásához nyomja meg a beviteli gombot (8) esetleg éjszakai helyiséghőmérséklet gombot (6) vagy automatikusan tárolja a berendezés a tárolási idő lejárta után.

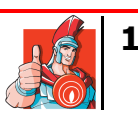

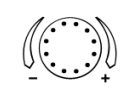

## Műszaki dokumentáció

# ROOM NIGHT (2001)

2-es kezelési módban a nappali-, illetve az éjszakai helyiséghőmérséklet beállítása előtt mindig válassza ki a mindenkori fűtőkört és nyugtázza a beviteli gomb segítségével.

#### HMV hőmérsékletének beállítása

Nyomja meg a HMV hőmérséklet gombot (7). 5°C-tól a maximális HMV értékig lehet megadni a beviteli gomb elforgatásával (8). A beállított érték tárolásához nyomja meg a beviteli gombot (8) esetleg HMV hőmérséklet gombot (7) vagy automatikusan tárolja a berendezés a tárolási idő lejárta után.

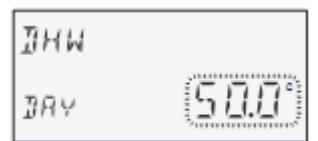

## FŰTÉSI GÖRBÉK

A fűtési görbék állításával az épület tulajdonságaihoz tudjuk állítani a fűtési teljesítményt, a mindenkori külső hőmérséklet függvényében.

#### A görbék meredekségének beállítása

Nyomjuk meg a beviteli gombot (8), amíg be nem lép a programozás menübe. A gomb segítségével válasszuk ki a fűtési kört (HC, MC1, MC2) és fogadjuk el a módosítást.

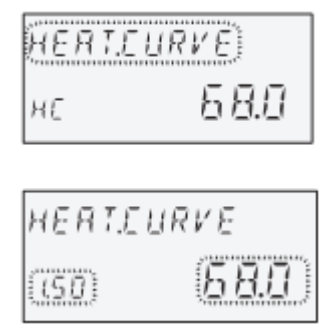

Jelleggörbe javítása:

Amennyiben a helyiség hőmérséklete túl alacsony, akkor emelje a beállított értéket, ha a helyiség hőmérséklete túl magas, akkor csökkentse a beállított értéket.

A beállított érték tárolásához nyomja meg a beviteli gombot (8) vagy automatikusan tárolja a berendezés a tárolási idő lejárta után.

Szükség esetén további fűtési körök és helyiségek szabályozását is végezze el.

#### Figyelem!

Korrekciókat csak elegendő hosszú egyensúlyi állapot után és csak kis lépésekben szabad végezni.

A beállítások után az üzemmódok gombbal (1) léphet ki.

## FŰTÉSI PROGRAMOK

Az üzemmódok gomb (1) megnyomása után a beviteli gombbal (8) lehet választani az alábbi fűtési programok között:

≻ Távollét:

A fűtési üzem megszakítása rövid ideig távollét esetén.

## ABSENT TIL

දි

Vendégség:

Meghosszabbított fűtési üzem a szokásos visszakapcsolási időn túl.

 Automatikus:
 Automatikus fűtési üzemmód a beállított időprogramnak megfelelően.

- Nyári üzemmód:
  - Csak használati melegvíz előállítás van, a fűtés fagymentesen le van kapcsolva.

SUMMER

Fűtés:

Állandó fűtési üzem időkorlátok nélkül.

Csökkentett:

Állandó, csökkentett teljesítményű fűtési üzem időkorlátok nélkül.

RED. HEATING

Készenlét:

> Szabadság:

Készenléti állapot, fagymentes fűtés és HMV termelés lekapcsolással.

STANDBY

Fagymentes lekapcsolás vagy csökkentett üzemmód a beállított idő alatt. A HMV termelés fagymentes ki van kapcsolva.

HOLIDAY

## Ċ

#### Programválasztás

Az üzemmódok gomb (1) megnyomása után az utoljára kiválasztott program villogva jelenik meg. Minden egyéb programot a beviteli gombbal (8) lehet kiválasztani, ahol jelölés (■) a hozzátartozó szimbólumra mutat. A kiválasztott program aktiválása a beviteli gomb megnyomásával történik.

#### Automatikus program

Nyomja meg az üzemmód gombot (1) és válassza az AUTO lehetőséget. A beállított érték tárolásához nyomja meg a beviteli (8) vagy az üzemmód gombot (1).

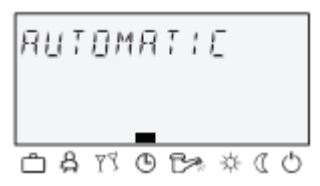

Az időprogram kiválasztásakor meg lehet adni a mindenkori hozzátartozó időket, mint visszatérési dátumot (Szabadság üzemmód), visszatérési időpontot (Távollét üzemmód) vagy meghosszabbított fűtési üzemet (Vendégség üzemmód).

#### Vendégség program

Nyomja meg az üzemmód gombot (1) és válassza az VENDÉGSÉG lehetőséget. Módosítsa a működési időt a beviteli gomb (8) tekerésének segítségével a kívánt értékre, majd a beállítás tárolásához nyomja meg a beviteli (8) vagy az üzemmód gombot (1).

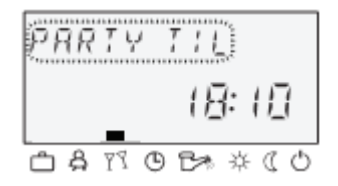

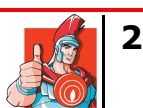

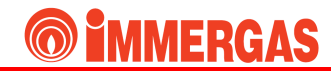

## Szabadság program

program esetén a fűtés csökkentett vagy Szabadság fagymentes módban üzemel, a HMV készítés is fagymentes módra vált.

Nyomja meg az üzemmód gombot (1) és válassza az SZABADSÁG lehetőséget. Állítsa be a szabadság időszak dátumait (év, hónap, nap) a beviteli gomb (8) tekerésének segítségével a kívánt értékre, majd a beállítás tárolásához nyomja meg a beviteli (8) vagy az üzemmód gombot (1).

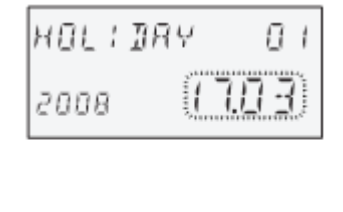

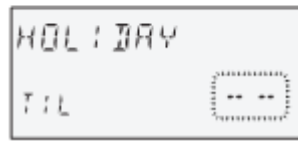

## RENDSZERINFORMÁCIÓK

Az információ gomb (3) megnyomásával a rendszer működéséről és az egyes részek üzemállapotáról kapunk adatokat. A beviteli gomb (8) forgatásával tudunk az egyes pontok között váltani.

Az információ gomb megnyomása után kijelezhető lehetőségek:

- > Előírt berendezés hőmérsékletek
- Tényleges berendezés hőmérsékletek
- > A változtatható bemenetek funkciója és értékei
- Számláló és fogyasztási adatok
- > Programmód (Szabadság, Vendégség, stb.)
  > Aktuális kapcsolási idő (P1 vagy P1-P3 engedélyezés szerint)
- > Üzemmód (nappali, lekapcsolási, visszakapcsolási)
- > Fűtőkör a kivitel szerint (HC közvetlen, MC1-2 kevert kör, DHW - HMV készítés)
- > Az adott fűtőköri keringető szivattyú üzemállapota
- > Az adott fűtőköri keverőszelep üzemállapota (nyitott, zárt vagy adott állás)
- A kazán működési állapota (kikapcsolt vagy bekapcsolt)
- > A változó kimenetek állapota és funkciója

Figyelem! A berendezések információi az alkalmazott készülék kivitelnek megfelelően jelennek meg

## KAPCSOLÁSI IDŐK PROGRAMOZÁSA

A Kapcsolási idők menübe belépéshez nyomja meg Kapcsolási idők gombot (2).

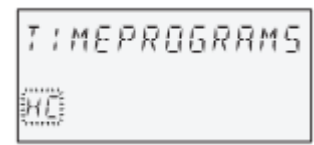

A kijelzőn villogó valamennyi beállítási érték javítása a beviteli gombbal (8) elforgatásával, az értékek jóváhagyása a gomb megnyomásával történik. Az előző kiválasztáshoz a visszalépés az információ gombbal (3) lehetséges. Visszatérni az alapkijelzéshez az üzemmód gomb (1) megnyomásával lehet vagy automatikusan visszaugrik a program a beállított információs idő letelte után.

## Kör kiválasztása, alapbeállítások betöltése, másolás

Beállítási tartományok:

- Közvetlen kör (HC)
- > 1-es kevert kör (MC1)
- > 2-es kevert kör (MC2)
- Használati-melegvíz (DHW)
- Standard programok Fűtőkörök másolása

## Kapcsolási idő program kiválasztása

Előzmény: a 02-es beállításnak a Rendszerparaméter menüben P1-P3 értéken kell lennie. Beállítási tartomány: P1, P2, P3.

| PROGRAM |    |
|---------|----|
| нс      | PO |

## A hét napjának és a fűtési ciklusnak kiválasztása, másolása (blokk képzés)

Beállítási sorrend:

- > Hétfő 1. ciklus Hétfő 2. ciklus (Mon. 1st cycle Mon. 2nd cycle) vasárnap 2. ciklusig
- > Egyes napok másolása
- Munkanap blokk (1-5)
- Hétvége blokk (6-7)
- Teljes hét (1-7)

Figyelem! Ha a második ciklus is be van állítva, akkor egy harmadik is rendelkezésre fog állni.

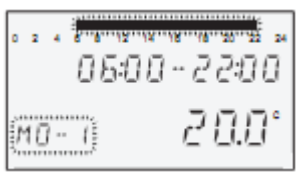

## Fűtés bekapcsolása (fűtési idő kezdete)

Beállítási tartomány: 0-24 óráig

Figyelem! A bekapcsolási időt a felső idősávban egy villogó szegmens jelöli.

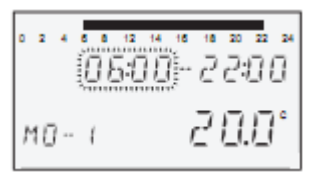

## Fűtés kikapcsolása (fűtési idő vége)

Beállítási tartomány: 0-24 óráig

Figyelem! A kikapcsolási időt a felső idősávban egy villogó szegmens jelöli.

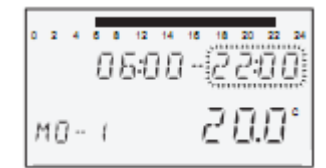

## Ciklushőmérséklet a kiválasztott fűtési ciklushoz a hétre lebontva

Beállítási tartományok:

- Fűtési körnek (HC, MC1-2): 5-30°C
- Használati-melegvíz (DHW): 10-80°C vagy a maximális HMV hőmérséklet

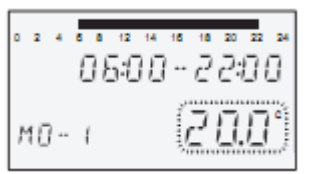

Figyelem! A kívánt hőmérséklet a Nappali helyiséghőmérséklet (5) és a HMV hőmérséklet (7) gombbal való változtatása esetén az összes beállított ciklus azonos hőmérsékletértékekre változik.

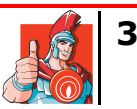

# A hét napjának és fűtési ciklusának kiválasztása, másolás (blokk képzés)

Ha szükséges, akkor "A hét napjának és a fűtési ciklusnak kiválasztása, másolása (blokk képzés)" pontnál ismertetett módon válassza ki és programozza be a következő fűtési ciklust vagy hét napját.

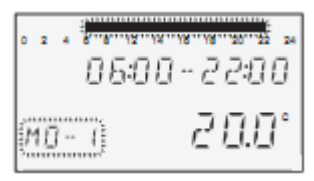

## FELSZERELÉS ÉS BEÜZEMELÉS

## Felszerelés helye

A távszabályozót lehetőleg 1,5-1,2m magasságba kell beszerelni a rendszer által fűtött helyiségbe. Elhelyezésre általában a legnagyobb hőveszteséggel rendelkező helyiséget kell választani.

A termosztátot nem szabad olyan helyre telepíteni, ahol:

- Közvetlenül napsugárzás éri
- Hőforrások közelébe (TV, hűtőgép radiátor, stb.)
- Fűtött falakra
- Külső falra vagy kültérre
- Falsarokba, függöny vagy polcok mögé
- Nem fűtött helyiségek ajtainak közelébe
- Szigetelés nélküli elektromos dobozok mellé

#### Elhelyezés

Távolítsuk el az előlapot, majd a kialakított szerelési pontoknál a mellékelt csavarok és dűbelek segítségével rögzítsük a készüléket. A csatlakozó kábelt a burkolat hátoldalán kialakított nyíláson át vezessük be.

#### Elektromos bekötés

A csatlakozást a központi szabályozó kikapcsolt állapotában végezzük el. A szükséges polaritást a zónaszabályozók kézikönyvében találjuk meg.

Az elektromos bekötés a készülékben található két csatlakozási pontú sorkapcson keresztül történik. Javasolt vezetéktípus: J-Y (ST) Y 2x2x0,6

## Figyelem!

## A vezetékek bekötésénél a polaritásra minden készüléknél ügyelni kell, az A és B csatlakozási helekyet nem szabad felcserélni!

Az felszerelés után állítsa be a megfelelő BUS címet a forgatógombon, majd helyezze vissza a szabályozó burkolatát.

## Példa a szabályozók bekötésére

A példában a központi egységhez két távszabályozót kötünk, az elsőt direkt fűtéssel, a másodikat kevert fűtési körrel.

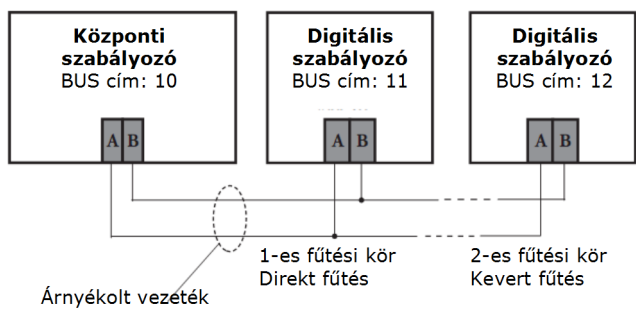

#### BUS címzési beállítások

Az Immergas digitális szabályozókészüléket egy központi vezérlőegységhez lehet csatlakoztatni.

A digitális készülékkel a helyiség hőmérsékletének érzékelése mellett a központi vezérlő távszabályozása is lehetséges. Ezek a beállítások bármely fűtőkörre alkalmazhatók.

A megfelelő működés érdekében a digitális vezérlőknek egyéni BUS címet kell adni, ami alapján a központi vezérlő érzékeli, hogy melyik fűtési körnek kell működnie.

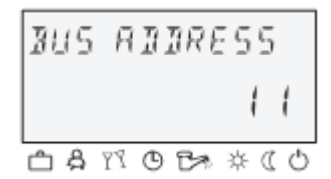

A digitális szabályozó által felügyelt fűtési kör BUS címének kiválasztása akkor történik, amikor a szabályozót először kapcsoljuk a BUS rendszerre.

Amennyiben a későbbiekben a BUS címet változtatni kell, akkor a felszerelt szabályozó beviteli gombját addig kell nyomva tartani, amíg a BUS cím meg nem jelenik a kijelzőn.

| JAIA   | BU 5      |
|--------|-----------|
| ME - 1 | EU- (     |
| 081    | 0 3* * (0 |

Miután beállítottuk a kívánt BUS címet, visszajelzés történik, hogy melyik fűtőkörhöz (HC, MC1, MC2) és melyik központi egységhez (CU) lett a szabályozó hozzárendelve.

| А | hozzárendelés | az | alábbi | táblázat | alapján | történik: |
|---|---------------|----|--------|----------|---------|-----------|
|---|---------------|----|--------|----------|---------|-----------|

| (                                  | 1                                   | 1                             |  |  |
|------------------------------------|-------------------------------------|-------------------------------|--|--|
| Digitális<br>szabályozó<br>BUS cím | Központi<br>szabályozó<br>címe (CU) | Fűtési kör                    |  |  |
| 11                                 | 10                                  | ZG-1 - Direkt fűtési kör (HC) |  |  |
| 12                                 | 10                                  | ZG-1 - 1-es kevert kör (MC1)  |  |  |
| 13                                 | 10                                  | ZG-1 - 2-es kevert kör (MC2)  |  |  |
| 21                                 | 20                                  | ZG-2 - Direkt fűtési kör (HC) |  |  |
| 22                                 | 20                                  | ZG-2 - 1-es kevert kör (MC1)  |  |  |
| 23                                 | 23 20 ZG-2 - 2-es kevert kör (M     |                               |  |  |
| 30                                 | 30                                  | ZG-3 - Direkt fűtési kör (HC) |  |  |
| 32                                 | 30                                  | ZG-3 - 1-es kevert kör (MC1)  |  |  |
| 33                                 | 30                                  | ZG-3 - 2-es kevert kör (MC2)  |  |  |
| 41                                 | 40                                  | ZG-4 - Direkt fűtési kör (HC) |  |  |
| 42                                 | 40                                  | ZG-4 - 1-es kevert kör (MC1)  |  |  |
| 43                                 | 40                                  | ZG-4 - 2-es kevert kör (MC2)  |  |  |
| 51                                 | 50                                  | ZG-5 - Direkt fűtési kör (HC) |  |  |
| 52                                 | 50                                  | ZG-5 - 1-es kevert kör (MC1)  |  |  |
| 53                                 | 50                                  | ZG-5 - 2-es kevert kör (MC2)  |  |  |

#### Figyelem!

Amennyiben a BUS rendszerben több szabályozón is ugyanaz a címzés lett megadva, akkor a rendszer nem fog rendesen működni és hibát jelez.

#### További információért keresse meg az Immergas ügyfélszolgálatát:

Immergas Hungária Kft.

Cím: 2310 Szigetszentmiklós, Rádió u. 1/b. E-mail: <u>immergas@immergas.hu</u> Telefon: 24/525-800 Fax: 24/515-801 Ügyfélszolgálati telefonszám: 40/960-960 (helyi tarifával hívható KÉK szám) Nyitva tartás:

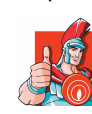

Hétfőtől csütörtökig: 8:00-17:00 Pénteken: 8:00-14:30

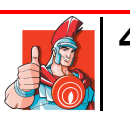